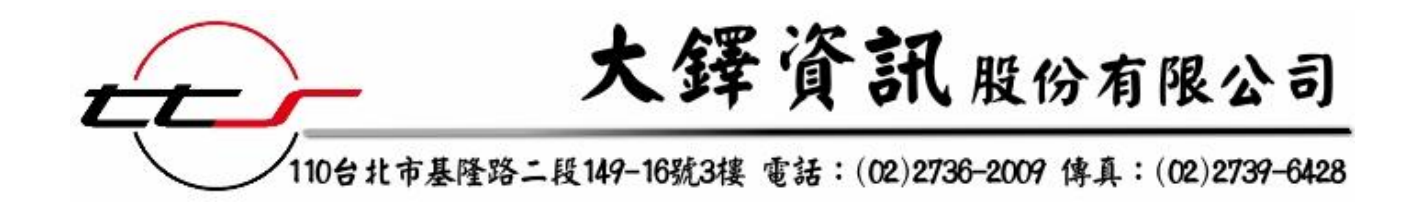

# 臨時臺灣舊慣調查會 原住民慣習大調查 電子書使用說明

# 民國 101 年 10 月

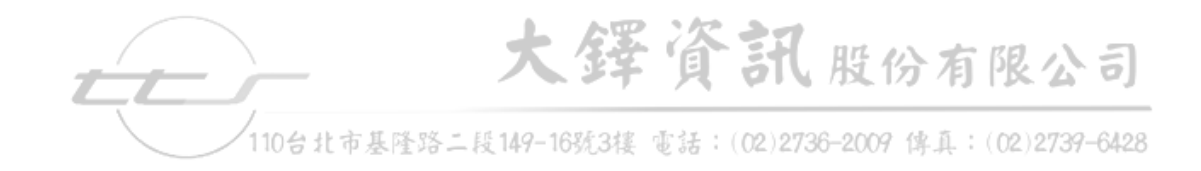

目錄

| <b>—</b> ` | 系統頁面介紹 | 1 |
|------------|--------|---|
| Ξ,         | 關鍵詞檢索  | 2 |
| 三、         | 分類瀏覽   | 3 |
| 四、         | 閱讀介面說明 | 4 |

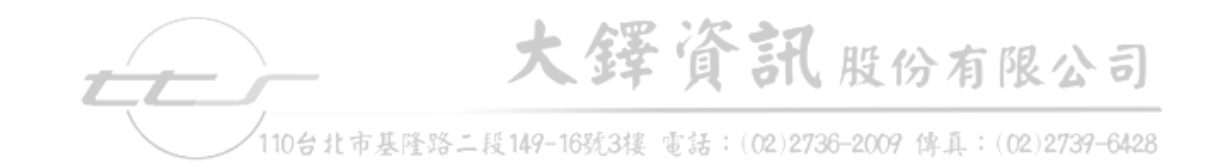

一、 系統頁面介紹

### 系統首頁

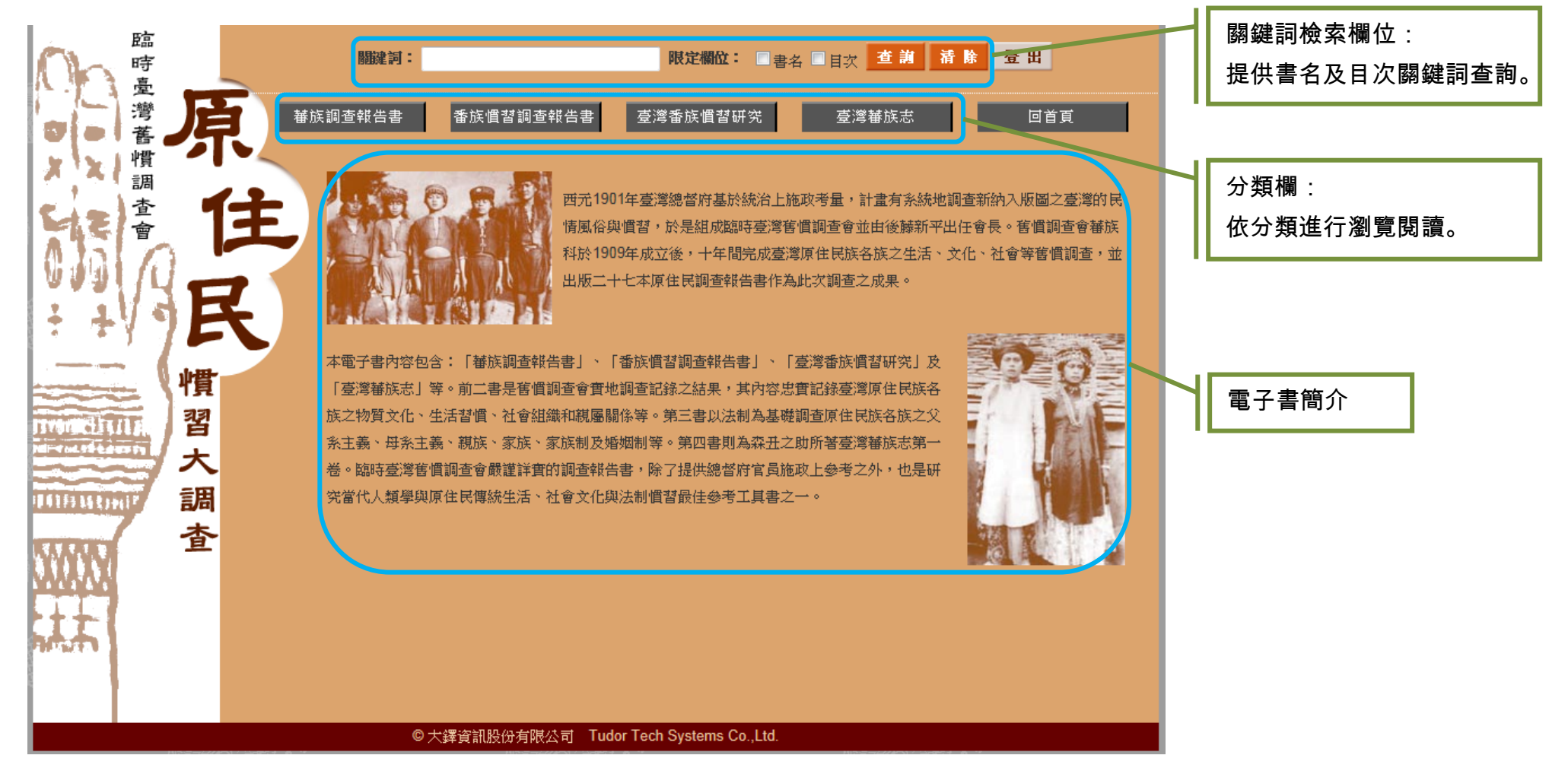

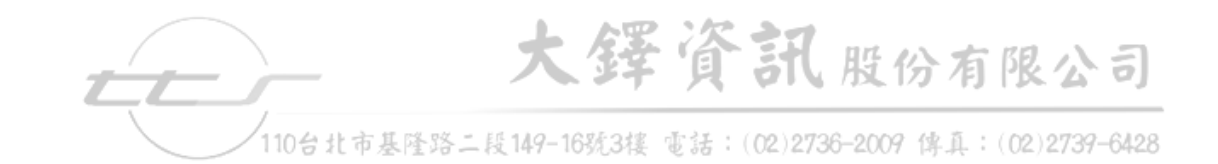

### 二、 關鍵詞檢索

#### 查詢頁面

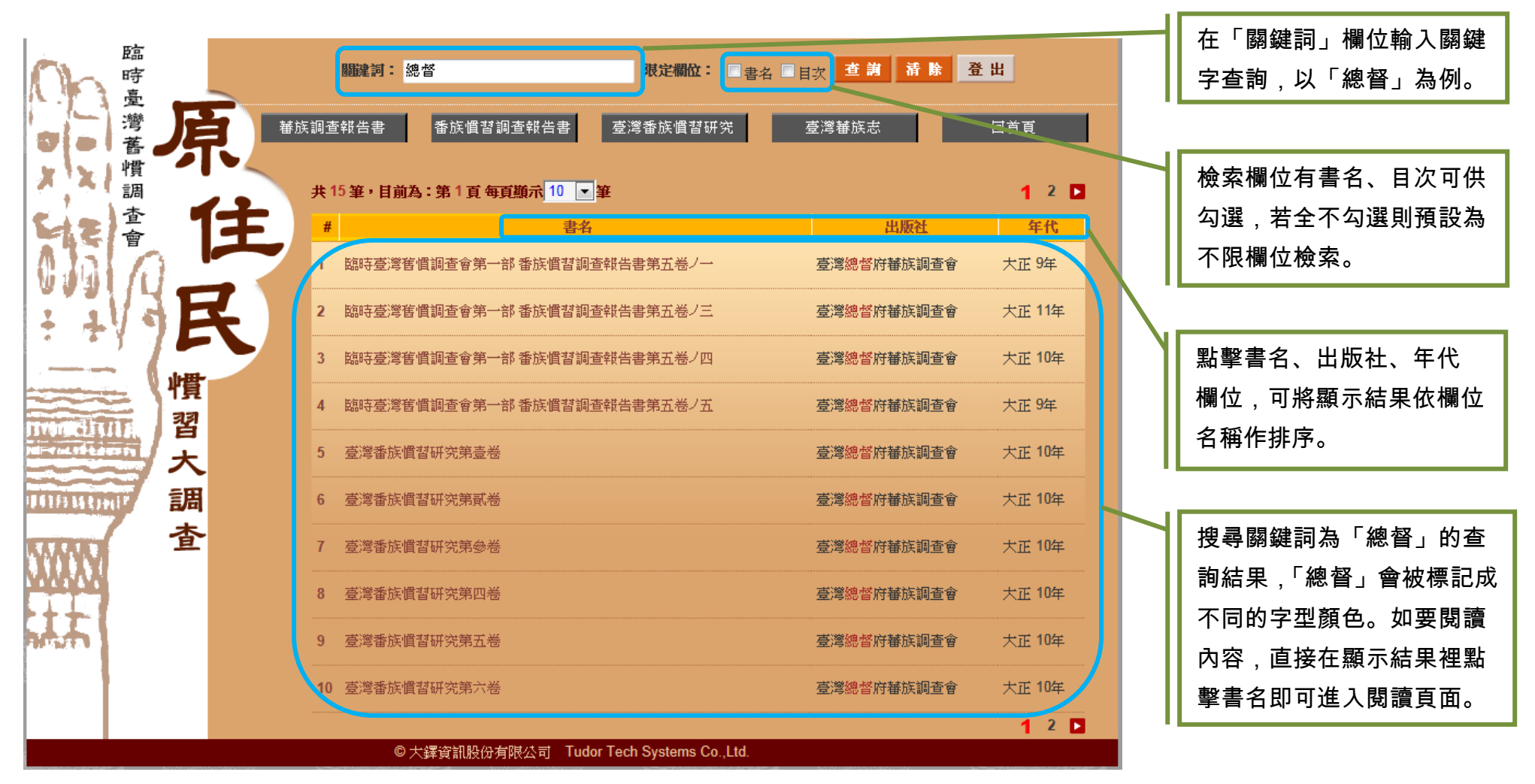

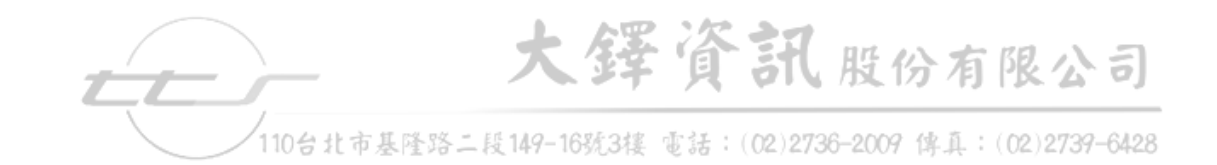

三、 分類瀏覽

## 瀏覽頁面

| 臨時臺灣人                                                       | 職建詞:   下 一 一 一 一 一 一 一 一 一 一 一 一 一 一 一 一 一 一 一                                                                  | 以蕃族調查報告書為分類的<br>瀏覽頁面         |
|-------------------------------------------------------------|----------------------------------------------------------------------------------------------------|------------------------------|
| メン 慣<br>調<br>査                                              | 共8筆,目前為:第1頁每頁顯示 10                                                                                              |                              |
|                                                             | 1 臨時臺灣舊價調查會第一部蕃族調查報告書 臨時臺灣舊價調查會 大正 6年                                                                           | 點擊書名、出版社、年代                  |
| ÷ +19E                                                      | 2 臨時臺灣舊慣調查會第一部蕃族調查報告書大么族前篇       臨時臺灣舊慣調查會       大正 7年         3 臺灣總督府蕃族調查報告書大么族後篇       臺灣總督府蕃族調查會       大正 9年 | 欄位,可將顯示結果依欄位<br>名稱作排序。       |
| 習                                                           | 4 臺灣總督府蕃族調查會蕃族調查報告書排灣族獅設族 臺灣總督府蕃族調查會 大正 10年                                                                     |                              |
| Martin television 大<br>IIIIIIIIIIIIIIIIIIIIIIIIIIIIIIIIIIII | 5 臨時臺灣舊慣調查會第一部蕃族調查報告書 武崙族前篇<br>6 臨時臺灣舊慣調查會第一部蕃族調查報告書 阿眉族奇密社大巴塱社海岸蕃<br>路時臺灣舊慣調查會 大正 3年                           | 在顯示結果裡,分類名稱或                 |
| · 查                                                         | 7 臨時臺灣舊慣調查會第一部審族調查報告書阿眉族南勢審馬關社卑南族卑南社 臨時臺灣舊慣調查會 大正 2年                                                            | 關鍵字會標記成不同的字型<br>顏色,方便辨認。如要閱讀 |
|                                                             | S 臨時臺灣舊價調查會第一部蕃族調查報告書 曹族阿里山蕃 臺灣總督府蕃族調查會 大正 10年 1                                                                | 內容,直接在顯示結果裡點                 |
|                                                             | © 大鐸資訊股份有限公司 Tudor Tech Systems Co.,Ltd.                                                                        | 擎 吉 石 即 <b> </b>             |

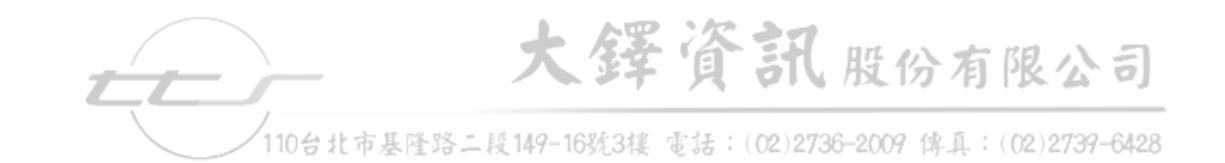

四、 閱讀介面說明

#### 影像閱讀頁面

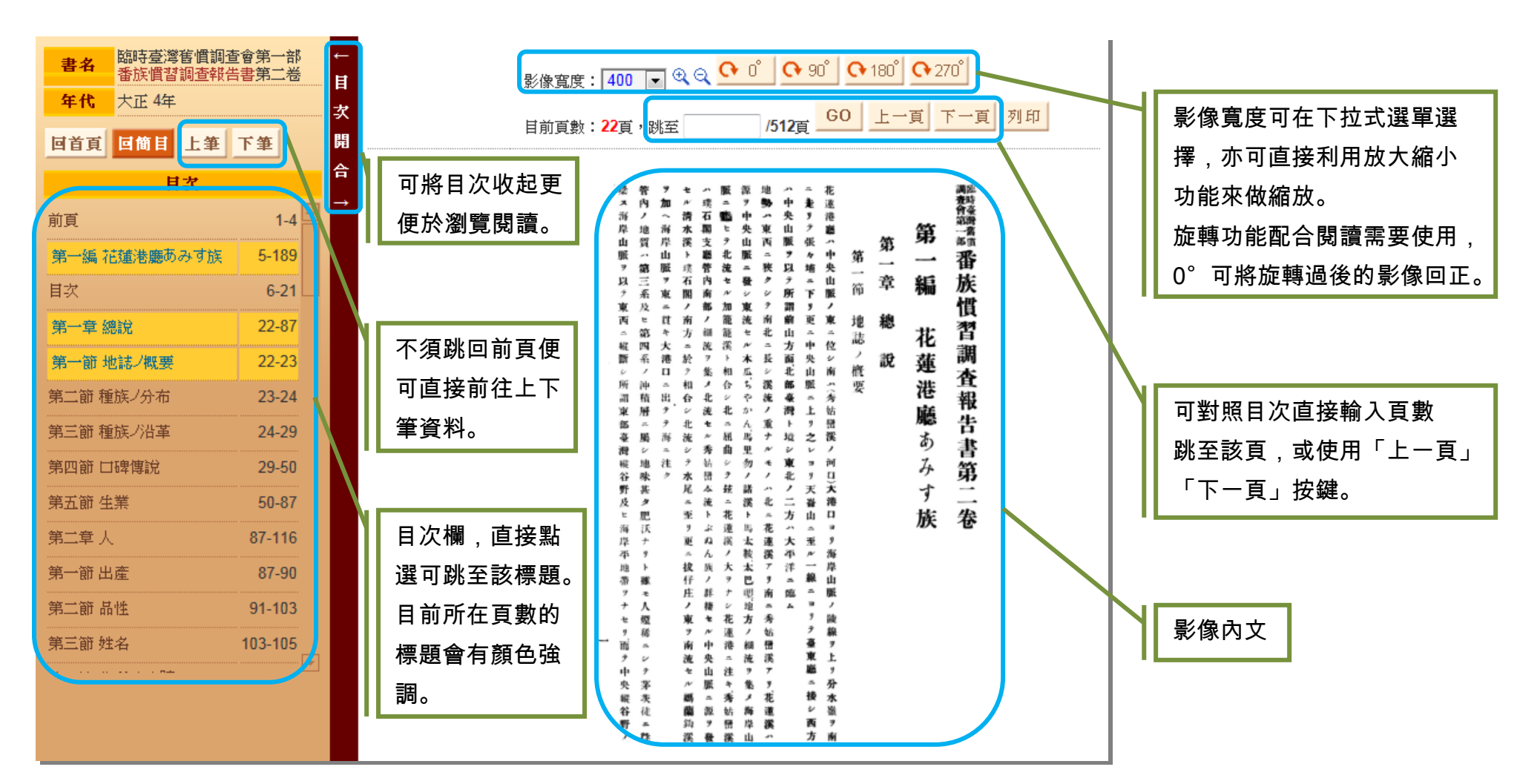